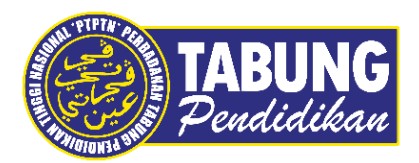

# Panduan Pengguna

Bayaran Balik Pinjaman Menggunakan BigPay Melalui Aplikasi myPTPTN

VERSI 1.0

Disediakan oleh:

Bahagian Pemasaran Jabatan Komunikasi Korporat & Pemasaran Perbadanan Tabung Pendidikan Tinggi Nasional

 Log Masuk menggunakan nombor Kad Pengenalan di MyPTPTN (<u>https://myptptn.ptptn.gov.my/ptptn/app/landing</u>)

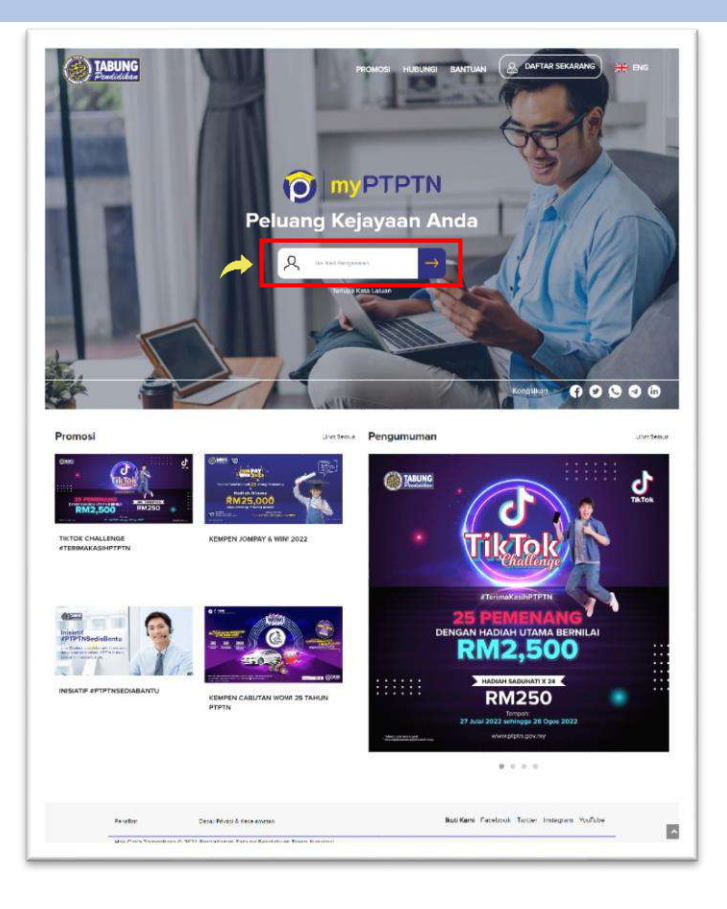

# LANGKAH 2 (HALAMAN UTAMA)

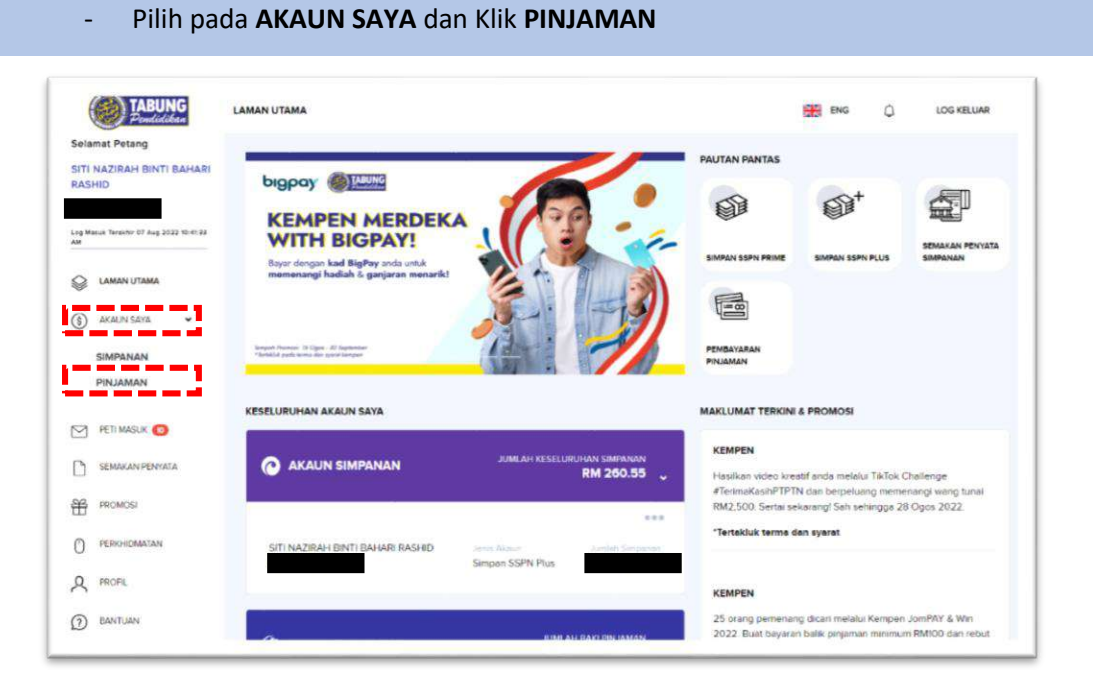

| - Kli                                                                                                    | ik <b>Pinjaman</b>                                                                     |                            |                  |
|----------------------------------------------------------------------------------------------------|----------------------------------------------------------------------------------------|----------------------------|------------------|
| TABUNG<br>Prindidikan                                                                                                    | PINJAMAN                                                                               |                            | ENG D LOG KELUAR |
| Selamat Petang<br>SITI NAZIRAH BINTI BAHARI<br>RASHID<br>Leg Masuk Terakhi 07 Ang 2022 10 A133<br>AM<br>C LAMAN UTAMA<br>S AKAUN SAYA<br>PETI MAGUK O<br>PETI MAGUK O | EPENUH MASA-<br>IJAZAH SARJANA<br>MUDA<br>PENTADBIRAN<br>PERNIAGAAN<br>DENGAN KEPUJIAN | INSURANS<br>Pinjaman Ujrah | Bayar Pinjaman   |
| PROMOSE     PROHOMATAN     PROFIL     PROFIL     DANTUAN     CAWANGAN                                                                                                 | Pinjaman Ujrah                                                                         |                            |                  |

# LANGKAH 4

-

Klik **BAYAR** 

| TABUNG<br>Pendidikan                                                                | PINJAMAN UJRAH                                                              |                                  |                                     |                                        | LOG KELUAR    |
|-------------------------------------------------------------------------------------|-----------------------------------------------------------------------------|----------------------------------|-------------------------------------|----------------------------------------|---------------|
| elamat Petang                                                                       |                                                                             |                                  |                                     |                                        |               |
| ITI NAZIRAH BINTI BAHARI<br>IASHID<br>Ing Masuki Terakhir 07 Aug 2022 10.41:33<br>M | SEPENUH MASA-IJAZAH<br>SARJANA MUDA PENTAI<br>PERNIAGAAN DENGAN<br>KEPUJIAN | Jumlah Pinjeman<br>DBIRAN        | Baki Pinjaman Semasa                |                                        | BAYAR         |
| LAMAN UTAMA                                                                         |                                                                             |                                  |                                     |                                        |               |
| S AKAUN SAYA >                                                                      | No. Pinjemen                                                                | Jenis Pinjaman<br>Pinjaman Ujrah | Ansuran Bulanan                     | Terikh Temet Beyeren<br>01 / 01 / 2031 |               |
| PETI MASUK 🔞                                                                        | Status<br>TAMAT PINJAMAN                                                    |                                  | Institusi<br>UNIVERSITI UTARA MALA' | YSIA                                   |               |
| SEMAKAN PENYATA                                                                     | Pendaftaran Debit Terus                                                     | Pendaftaran Potongan (           | Şeli                                | Senarai Transaksi                      |               |
| PROMOSI                                                                             |                                                                             |                                  |                                     |                                        |               |
| ) PERKHIDMATAN                                                                      | PERINCIAN                                                                   |                                  |                                     |                                        | $\rightarrow$ |
| ROFIL                                                                               | C                                                                           |                                  |                                     |                                        |               |
| BANTUAN                                                                             | LEBIHAN BAYARAN PINJAMAN                                                    |                                  |                                     | RM -                                   |               |
| CAWANGAN                                                                            |                                                                             |                                  |                                     |                                        |               |

- Masukkan amaun bayaran dan kemudian klik pada Pilihan Bayaran serta pilih kaedah Credit/ Debit Kad.

| TABUNG                                                | PEMBAYARAN PINJAMAN                                                    | 🗮 ENG 🜔 LOG KELLING |
|-------------------------------------------------------|------------------------------------------------------------------------|---------------------|
| Selamat Petang<br>SITI NAZIRAH BINTI BAHARI<br>RASHID | PINJAMAN & JUMLAH BAYAR                                                |                     |
| Log Masar Twatter 17 Aug 2022 10-17 21 AM             | SEPENUH MASA-JAZAH SARJANA MUDA PENTADBIRAN PERNIAGAAN DENGAN KEPUJIAN |                     |
| <ul> <li>саман отама</li> <li>акари зага</li> </ul>   | Ameun *:<br>BM Merimum RM 1                                            |                     |
|                                                       | Kod Eksekual PTPTN<br>Kod Eksekual                                     |                     |
|                                                       | JUMLAH RMO                                                             |                     |
| (2) SANTURN                                           | PEMBAYARAN                                                             |                     |
|                                                       | Pilihan Bayaran 2                                                      |                     |
|                                                       | OFPX FPX Online Banking                                                |                     |
|                                                       | Credit/Debit Card                                                      |                     |
|                                                       | <sup>□</sup> 18-08-2022 3                                              |                     |

#### LANGKAH 6

| TABUNG                                | PEMDRIARAN PINIAMAN                                                     | 🗮 ENG 🗘 LOG KE |
|---------------------------------------|-------------------------------------------------------------------------|----------------|
| lengah Hari<br>RAH BINTI BAHARI       | PINJAMAN & JUMLAH BAYAR                                                 |                |
| 96616<br>webs 22 Aug 2022 12 25 44 PM | SEPENUH MASA-IJAZAH SARJANA MUDA PENTADBIRAN PERNIAGAAN DENGAN KEPUJIAN |                |
| an utama<br>In Saya 🌖                 | Amaun *<br>RM Minimum RM 1                                              |                |
| MADUK 🥥<br>Akan Pényata<br>MOSi       | Kod Eksekunt PTPTN<br>Kod Eksekunt                                      |                |
| номатан                               | JUMLAH RMO                                                              |                |
| TUAN                                  | PEMBAYARAN                                                              |                |
| ANGAN                                 | Credit/ Debit Card                                                      |                |
| -                                     | VISA mustercard American<br>American                                    |                |
|                                       | ☐ 22-08-2022                                                            |                |

| N                                                                                              |                                                                                                    |                                                                                                    |
|------------------------------------------------------------------------------------------------|----------------------------------------------------------------------------------------------------|----------------------------------------------------------------------------------------------------|
| Secure Paym<br>Please key in your card<br>recured                                              | nent Page<br>details to complete your purchase. All fields are mandatory a                                                                                                    | nd must be completed before your payment can be processed. All information exchange is                                                                                                 |
| Your transaction                                                                               | summary                                                                                                    | Please enter your card details                                                                                                    |
| Merchant Name                                                                                  | PTPTN APP-BAYARAN BALIK                                                                                                    | Home Par Card Indianal                                                                                                    |
| Amount                                                                                         | MYR 1.00                                                                                                    | Wante Uni Card (optional)                                                                                                    |
| Description                                                                                    | PEMBAYARAN BALIK PINJAMAN UJRAH                                                                                                    | Please enter name as statistion card                                                                                                    |
| Payment Ref.                                                                                   | Y20220000740584                                                                                                    | • VISA                                                                                                    |
| We comply with all app<br>pages will remain prival<br>personal information to<br>your account. | Icable provacy taxe. All information collection on our web<br>land confidential Please note that by submitting your<br>us, you consert to our privacy statement that governs. | Lan Holleer                                                                                                    |
|                                                                                                |                                                                                                    |                                                                                                    |
|                                                                                                |                                                                                                    | Card Issuer Country [optional]                                                                                                    |
|                                                                                                |                                                                                                    | <u> </u>                                                                                                    |
|                                                                                                |                                                                                                    | Cancel Clear Submit                                                                                                    |
|                                                                                                | · · · · · · · · · · · · · · · · · · ·                                                                                                    | Before you proceed.<br>- Deate pay-up blockers<br>- Brate course 8 jewescel or your browner.<br>- Brower compatibility internet Explorer 8.0 and above, Macilla Firefox and<br>Carvane |
|                                                                                                |                                                                                                    | NOTE:                                                                                                    |

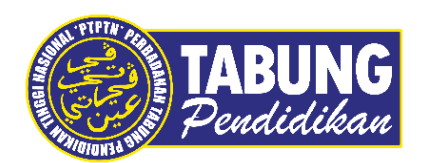

# Peluang Kejayaan Anda

www.ptptn.gov.my